## AUDREY GRANT'S WEEKLY DUPLICATE GAME HELPFUL HINTS

## "How to Call the Director" on BBO

Martin Hunter is the Better Bridge Game Director. He sets up the weekly games, registers the players, and reports the results. In addition, he is available to assist you with ruling decisions. When playing in a BBO game, here are the instructions for Calling the Director.

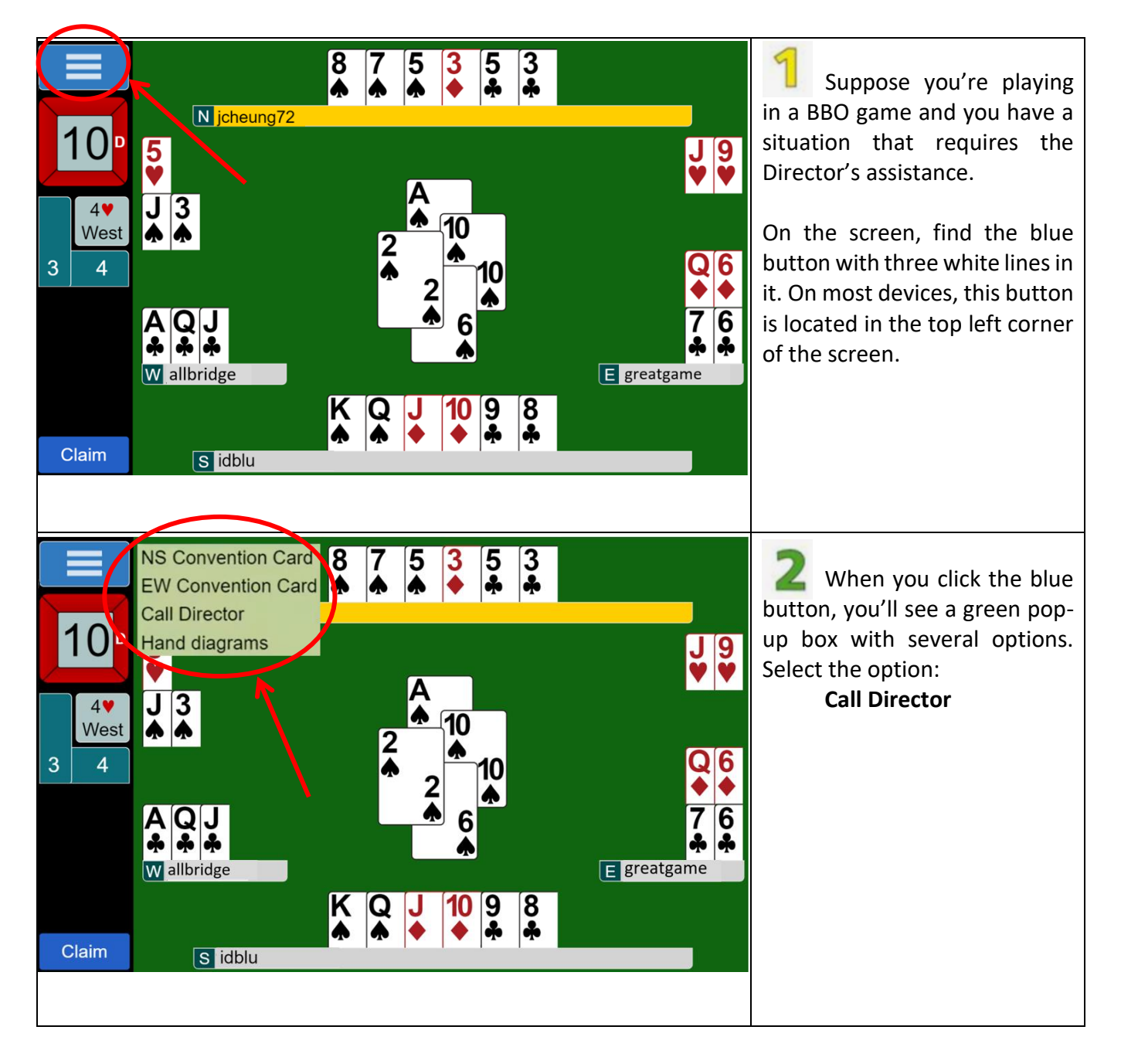

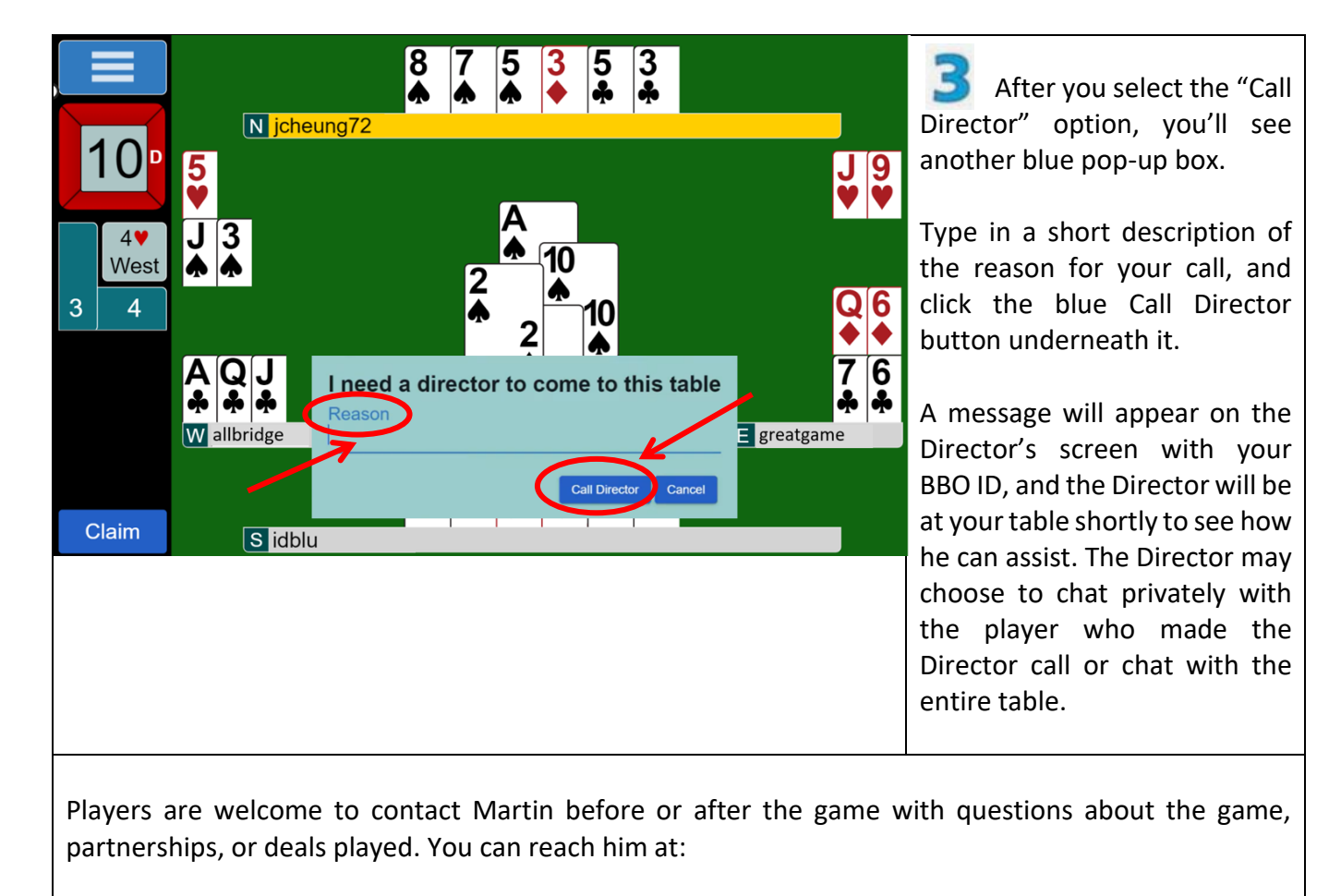

## Martin Hunter martinhunter@rogers.com

On BBO, you may also chat with Martin using his BBO ID: VACB277368

However, please do not use the chat function to call Martin to the table. For a Director Call, please follow the instructions on this Helpful Hints handout.